## Zimbra メール転送 設定 手順書

# 本手順書は、BGU メールより、他のメールサービス ヘメール転送を実施する方法を示した手順書です。

転送設定は正確に実施してください。 転送設定が正確に行われなかった場合、意図しないメールアドレスへの転送による情報流出、 転送失敗に伴うメールの損失などが発生する場合があります。

リスク低減のためにも、不必要な転送は行わないでください。

文京学院大学 情報教育研究センター

- 01 / 03 -

【注意】

2012年03月作成Rev.01

## Zimbra メール転送 設定 手順書

メール転送を希望する場合は、以下の手順にて設定 を行うことができます。

1) BGU メールにログインする。

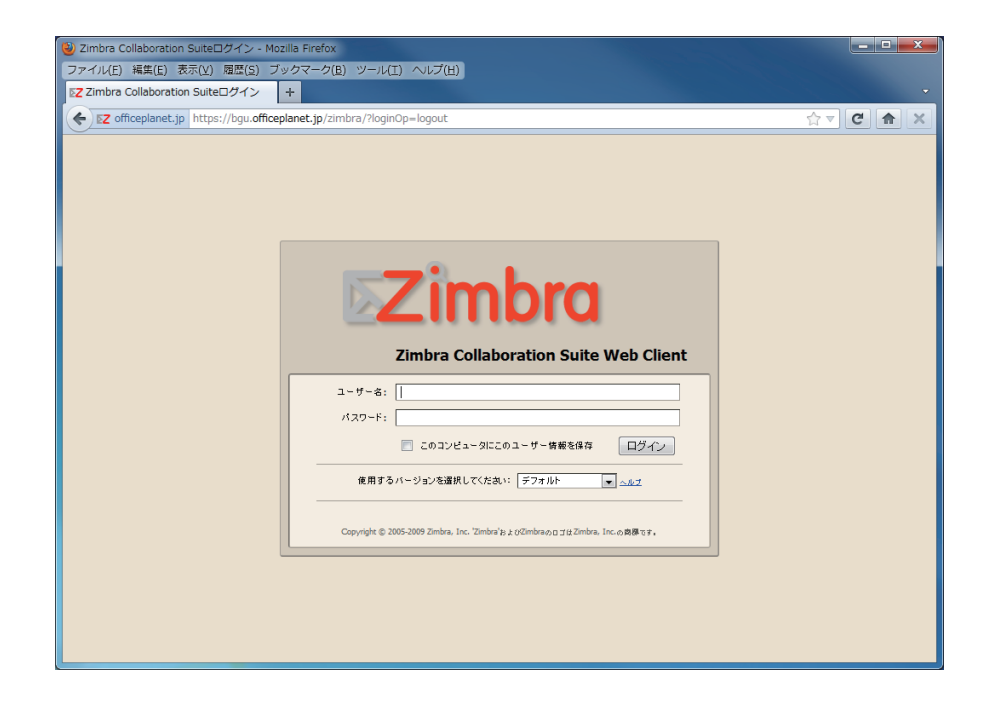

ブラウザにて、BGU メール (Zimbra) にログインしてください。 BGU メールにアクセスする方法は、イントラネット ポータルページにある「BGU メール」のリンクをクリック するか、以下の URL をブラウザのアドレスバーに入力してください。

### https://bgu.officeplanet.jp/

※ https から始まっていまので、入力する際は注意してください。

上記のようなログイン画面が表示されたら、ユーザー名(メールアドレスの@マークより前の部分)とメール用 のパスワードを入力し、「ログイン」ボタンをクリックしてください。

※ ログインする際のパスワード等を忘れてしまった場合は、再発行手続きを行ってください。

#### 1) 転送設定をする

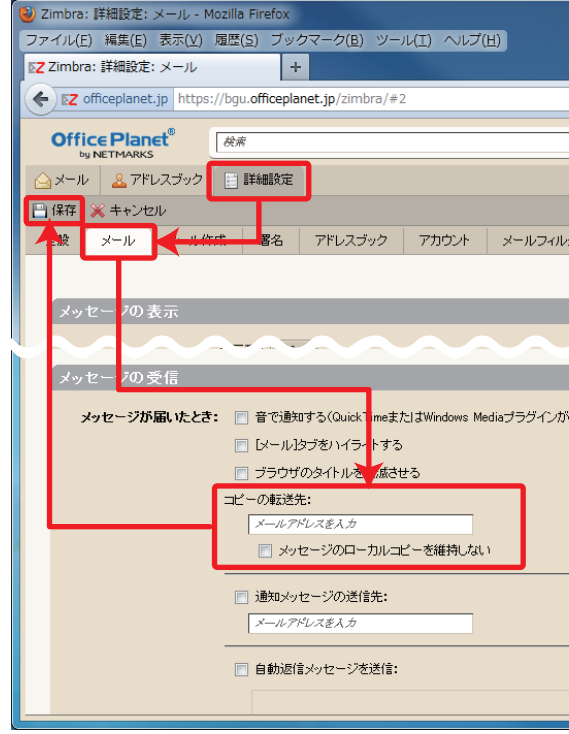

ログイン後に、「詳細設定」タブ、「メール」タブをクリックします。その後、ページ下部に「メッセージの受信」 セクションがありますので、その部分までページを進めてください。

「メッセージの受信」セクションには「コピーの転送先」というフィールドがありますので、ここに転送先のメー ルアドレスを記入します。もし、メールを転送のみ実施し、BGU メール上に残したくない場合は、「メッセージの ローカルコピーを維持しない」にチェックを入れてください。メールは転送後に即時削除されます。

設定したメールアドレスが正しいことを確認した後に、ページ上部の「**保存**」をクリックしてください。

#### 転送状態を確認する 3)

設定後に、自分自身宛(xxx@bqu.ac.jp) メールを送信し、転送先に対してメールが到着していることを確認して ください。メールが転送されていない場合は、再度、転送設定を確認してください。

「メッセージのローカルコピーを維持しない」をチェックしている場合は必ず転送確認を実施してください。転 送設定が正確に行われていない場合、メールが欠損してしまう場合があります。

- 02 / 03 -

2012年03月作成Rev.01

文京学院大学 情報教育研究センター

-03/03-

|                 |         |                    | ×        |
|-----------------|---------|--------------------|----------|
|                 |         |                    |          |
|                 |         | ☆ ⊽ C 🏫            | ×        |
| ☑ メール ▼ 検索      | 保存 詳細   | 標準バージョン<br>② ヘルプ ・ | ウト       |
|                 |         |                    |          |
| ター インボート/エクスボート | ショートカット |                    | <u> </u> |
|                 |         | 変更を元に戻す            |          |
|                 |         |                    |          |
| ~~~~            |         |                    |          |
| (必要)            |         |                    |          |
|                 |         |                    |          |
|                 |         |                    |          |
|                 |         |                    |          |
|                 |         |                    |          |
|                 |         |                    |          |
|                 |         |                    |          |
|                 |         |                    | -        |

#### 以上

2012年03月作成Rev.01